# 攻防世界misc 高手进阶区 (慢慢更

## 原创

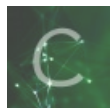

CTF 专栏收录该内容

17 篇文章 0 订阅 订阅专栏

菜鸡生活某一天

**0x 01 Excaliflag** 

毕竟第一题嘛 肯定不难得 只要你想得到 他就不会难的 所以这个题目直接给思路啦 神器stegSolve

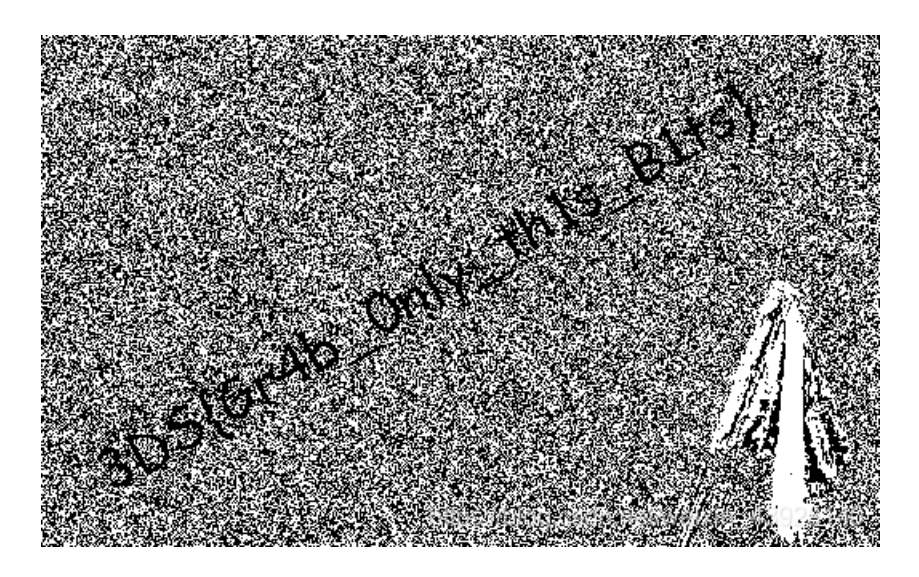

加油姐妹

0x 02 签到题

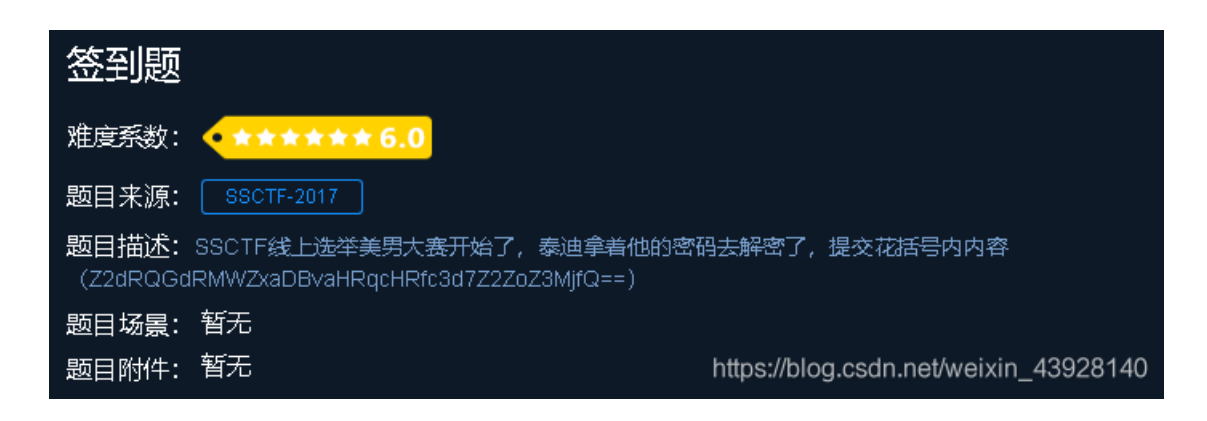

base64很明显,先解密得到

#### ggQ@gQ1fqh0ohtjpt\_sw{gfhgs#}

然后猜到有栅栏了,但是发现都没用,所以栅栏前面肯定还有,后面发现是凯撒 所以这个就自己去试一下把,先凯撒再栅栏,注意大小写(因为我自己吧,经常解密出来都是小写,别人家都有大小写的,我就 很迷!!

真正的flag是有大写的嗷!!!注意细节

#### 0x 03 Avatar

首先下载附件lamb,jpg

(但其实我自己下的附件是一个空的不知道是不是bug总之就是空的00000000大都打不开,后面找大佬问了大佬直接把图给我 了,为了防止还有朋友跟我一样,直接给图了

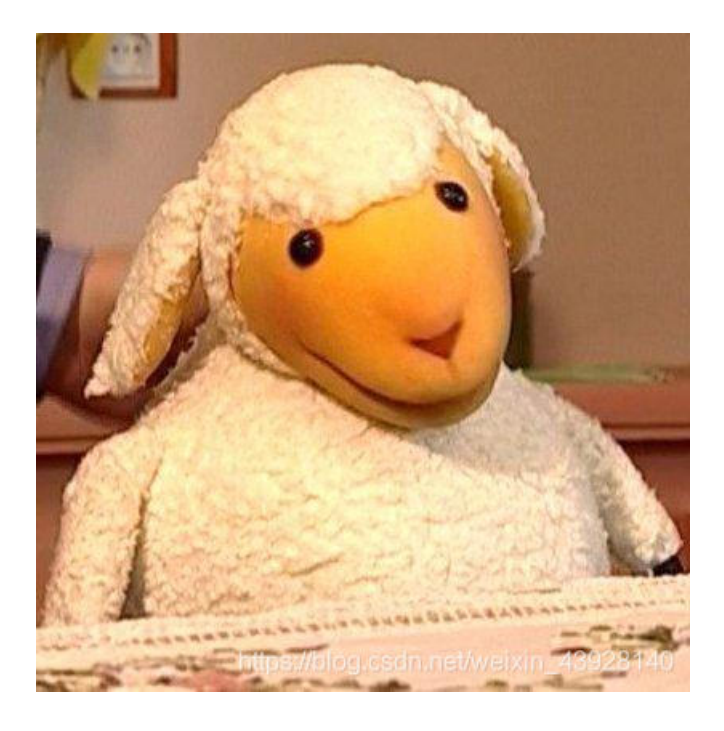

就是这个了,然后这个题目也是用到了一个我没用过的工具,叫做outguess 我是直接虚拟机下载的

git clone https://github.com/crorvick/outguess //下载 ./configure && make && make install //安装 装好了之后可以先用help看一下 这里我们可以直接命令解密

|   | <pre>root@kali:~/outguess# outguess -r /root/lamb.jpg -t hidden.txt</pre> |  |  |  |  |  |
|---|---------------------------------------------------------------------------|--|--|--|--|--|
| Ę | Reading /root/lamb.jpg                                                    |  |  |  |  |  |
| 5 | Extracting usable bits: 28734 bits                                        |  |  |  |  |  |
|   | Steg retrieve: seed: 94, len: 41                                          |  |  |  |  |  |
|   | <pre>root@kali:~/outguess# cat hidden.txt</pre>                           |  |  |  |  |  |
|   | We should blow up the bridge at midnight                                  |  |  |  |  |  |
|   | <pre>root@kali:~/outguess#</pre>                                          |  |  |  |  |  |

这里解释一下-r是解密(加密是-d),后面接文件 hidden.txt是将解密的内容存放在这个txt文件中,如果你解密前后分别ls查看一下就 会发现多了这个文件,这里直接cat查看 注意flag是没有格式头的

#### 0x 03 What-is-this

首先下载附件,是一个压碎包,解压放进虚拟机binwalk一下

| root@kali | .:∼# binwalk       | :-e_what-: | is-this           |       |
|-----------|--------------------|------------|-------------------|-------|
| DECIMAL   | HEXADE             | CIMAL      | DESCRIPTION       |       |
| 0         | flag.pr <b>0x0</b> | lamb.jpg   | POSIX tar archive | (GNU) |

后面发现是两张图片,而且打开来都长得差不多,就神仙图那种 两张都用stegsolve看了没有东西,既然长得这么像,就想到比较一下 我是直接用compare命令生成了diff.jpg

### root@kali:~# compare pic2.jpg pic1.jpg diff.jpg

打开就有惊喜啦!!!

而且这个直接stegsolve也可以,先选中pic1.jpg再选择Analysis->Image Combiner,在选择pic2.jpg就可以啦两种办法都可以,其他的没有去尝试,注意flag再一次没有格式头